paramétrer le

# H5P – Single Choice Set Exercice de type QCU

Le module "Single Choice Set" permet de créer un exercice de questions à choix unique. Ce module est disponible de manière indépendante dans H5P, mais il est intégrable à plusieurs activités, par exemple :

• Question Set (Quiz)

ACADÉMIE

DE REIMS Liberté Égalité Fraternité

- Cours Presentation (Diaporama interactif)
- Interactive Video (Vidéo interactive)

Pour intégrer des QCM dans ces activités, il faut passer par leur interface de paramétrage. Référez-vous à leur fiche réflexe.

≡ Collège Marie Curie Français (fr) •

# **ETAPE 1 : Création de l'activité H5P**

- Dans votre cours Moodle,
- 1. Cliquez sur le menu "Banque de contenus"
- 2. Cliquez sur le bouton "Ajouter"
- 3. Sélectionnez l'activité "Single Choice Set"

## ETAPE 2 : Paramétrage de l'activité H5P

- **1. Donnez un nom** à votre activité H5P : c'est le nom qui s'affichera dans votre Banque de contenu
- 2. Entrez l'intitulé de la 1<sup>ère</sup> question.
- 3. Entrez les réponses possibles.
  - Comme indiqué dans la page, la première de la liste est celle qui est juste.
  - Il est possible d'ajouter d'autres propositions à l'aide du bouton Ajouter réponse
- 4. Cliquez sur le bouton AJOUTER QUESTION pour créer autant de questions de souhaité.
- 5. L'accordéon "Options générales" permet de

Options générales

| fonctionnement<br>du Quiz : | Continuer automatiquement Aller automatiquement vers la question suivante quand cette option est séléctionnée Temps de pause en cas de réponse correcte * En millisecondes 2000 |
|-----------------------------|----------------------------------------------------------------------------------------------------|
|                             | Temps de pause en cas de réponse incorrecte * En millisecondes 3000 2 Activer les effets sonores                                                                                |
|                             | Activer le bouton "Recommencer" C Activer le bouton "Voir la correction"                                                                                                    |
| 6. Enregistrez.             | Pourcentage de réussite *<br>Pourcentage exigé pour considérer que le quiz est réussi.<br>100                                                                                   |

| NOUVEAU COURS     Participants                                                                                          | Banque d               | e conteni            | IS                                                    |                            |
|----------------------------------------------------------------------------------------------------|------------------------|----------------------|-------------------------------------------------------|----------------------------|
| Badges                                                                                                    | Tableau de bord / Cour | rs / Espaces de cour | enseignants / KLEIN STEPHANE / NOUVEAU COURS / Banque | de contenus                |
| Compétences                                                                                                    |                        |                      | 2                                                     |                            |
| I Notes                                                                                                    | Rechercher             | ۹                    | Ajouter - cf                                          |                            |
| 🗅 Généralités                                                                                                    | •                      |                      | Personality Quiz     Quertian Set                     |                            |
| 🏚 Tableau de bord                                                                                                    | -                      |                      | Questionnaire                                         |                            |
| # Accueil du site                                                                                                    | Essay                  |                      | Single Choice Set                                     |                            |
| 🛗 Calendrier                                                                                                    |                        |                      | W Spool in the doub                                   |                            |
| Fichiers personnels                                                                                                    |                        |                      |                                                       |                            |
| 🖌 Banque de contenus                                                                                                    |                        |                      |                                                       |                            |
|                                                                                                    |                        |                      |                                                       |                            |
| fΞ Single Choice Set                                                                                                    | 1                      |                      |                                                       | ~                          |
| iΞ Single Choice Set<br>Titre * Métadonnées<br>Utilisé pour la recherche,                                               | es rapport et le droit | d'auteurs            |                                                       | **                         |
| i≡ Single Choice Set<br>Titre * Métadonnées<br>Utilisé pour la recherche,<br>Liste des questions *                      | es rapport et le droit | d'auteurs            | Textual                                               | <b>x</b> <sup>≯</sup><br>■ |
| f≡ Single Choice Set<br>Titre * Metadonnees<br>Utilisé pour la recherche,<br>Liste des questions *<br>✓ Question et rép | es rapport et le droit | d'auteurs            | Textual C                                             | efault                     |

Réponses possibles - la première de la liste est celle qui est juste

iter répo

AJOUTER QUESTION

Opacité des étiquettes
 Options générales

Modifications des textes et traductions

Annule

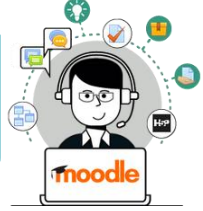

| C | Quelle est la capitale de l'Italie ? | <b>4</b> 3) |
|---|--------------------------------------|-------------|
|   | Milan                                |             |
|   | Naples                               |             |
|   | Rome                                 | ~           |
|   |                                      |             |

A SAVOIR : Pour une création plus rapide de votre Quiz, il est possible d'utiliser l'onglet "Textual" :

- Rédigez ou copiez-collez les questions.
- Les propositions doivent figurer sur une ligne différente
- La bonne réponse est la 1<sup>ère</sup> des propositions

### **ETAPE 3 : Diffusion de l'activité "Single Choice Set" dans le cours**

#### **OPTION 1 : Intégration dans la page de cours (ressource étiquette)**

Il est possible d'afficher directement votre module "Single choice Set" dans le cours par le biais d'une étiquette. A réserver aux modules pour lesquels il n'y aura pas de suivi des résultats.

- > Activez le mode édition, cliquez sur + Ajouter une activité ou ressource et sélectionnez la ressource
- 1. Dans l'éditeur de texte de l'étiquette, cliquez sur l'icône
- Dans la boîte de dialogue qui s'ouvre, cliquez sur "Parcourir les dépôts" et recherchez votre activité dans la banque de contenu. Sélectionnez l'option de votre choix (Copie ou Alias, voir ci-dessous)
- **3.** Cliquez sur le bouton "**Insérer H5P**". Le logo H5P s'affiche dans l'éditeur de texte.
- 4. Cliquez sur "Enregistrer et revenir au cours"

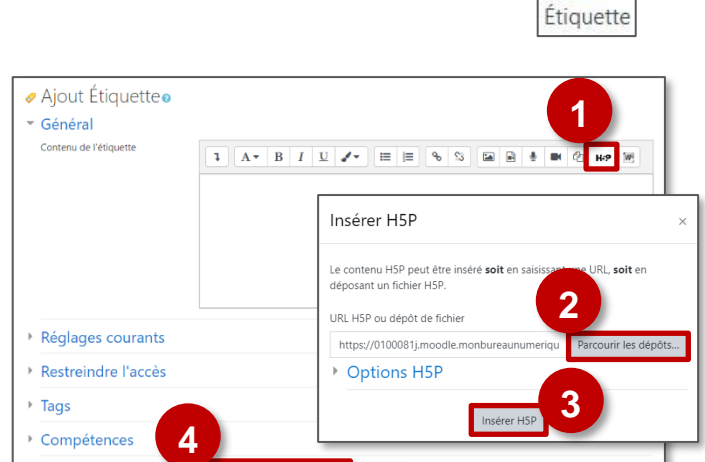

- COPIE : l'animation H5P ne bougera plus, quelles que soient les modifications faites sur l'original
- ALIAS : les modifications ultérieures de l'original dans la banque de contenus seront répercutées sur chaque alias.

#### **OPTION 2 : Diffusion d'une activité Single Choice Set (à privilégier)**

Pour un bon suivi des résultats des élèves, il est :

- déconseillé de l'intégrer dans une étiquette via le bouton de l'éditeur de textes (option 1 présentée ci-dessus)
- conseillé de créer une activité H5P (bouton bleu)
- > Activez le mode édition, cliquez sur + Ajouter une activité ou ressource et sélectionnez l'activité

н5Р ☆ **①** 

H-₽

Consultez la fiche réflexe "H5P" pour intégrer l'activité à partir de votre banque de contenu.

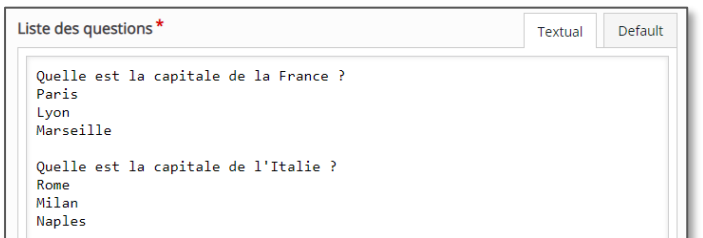